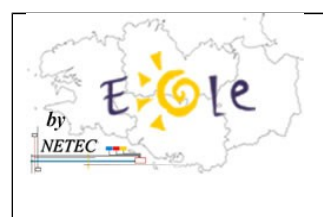

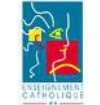

Groupe des Animateurs Tice 1<sup>er</sup> degré : @PRTICE1D

## Téléchargement du driver WIFI du Toshiba Pro-L300 sur le site de Toshiba

- Lien vers le site de Toshiba : <u>http://www.toshiba.fr/innovation/download\_drivers\_bios.jsp?</u> service=FR
- Remplir les champs comme indiqué ci-dessous :

## Téléchargement Drivers & BIOS

|  | Catégorie                    | Portables -              |  |  |  |  |  |
|--|------------------------------|--------------------------|--|--|--|--|--|
|  | Famille                      | Satellite Pro 👻          |  |  |  |  |  |
|  | Séries produit               | Satellite Pro L Series 👻 |  |  |  |  |  |
|  | Modèle                       | Satellite Pro L300 -     |  |  |  |  |  |
|  | Référence modèle             | PSLB9E -                 |  |  |  |  |  |
|  | Système d'exploitation       | Tout 🔻                   |  |  |  |  |  |
|  | Type de Driver               | Wireless Lan Driver 👻    |  |  |  |  |  |
|  | Pays                         | France -                 |  |  |  |  |  |
|  | Langue des drivers           | French -                 |  |  |  |  |  |
|  | Fichiers ajoutés depuis le : |                          |  |  |  |  |  |
|  | <b></b>                      | 30 - April - 2009 -      |  |  |  |  |  |
|  | Mots-clé                     |                          |  |  |  |  |  |
|  |                              | Rechercher >             |  |  |  |  |  |

Merci d'indiquer vos critères de recherche ci-dessus

> Télécharger les BIOS

## 3 Drivers trouvés

| Date de<br>modification | Туре                                             |                                      | Système<br>d'exploitation | Version     | Pays          | Plus<br>d'information |
|-------------------------|--------------------------------------------------|--------------------------------------|---------------------------|-------------|---------------|-----------------------|
| 25/05/11                | ♥Wireless Lan<br>Driver                          | Realtek Semiconductor<br>Corporation | Windows XP                | n/a         | World<br>Wide | >                     |
| 05/10/09                | ♥Wireless Lan<br>Driver                          | Realtek Semiconductor<br>Corporation | Windows Vista<br>32 Bit   | N/A         | World<br>Wide | >                     |
| 03/09/09                | <ul> <li>Wireless Lan</li> <li>Driver</li> </ul> | Atheros                              | Windows Vista<br>32 Bit   | 7.7.0.288.0 | World<br>Wide | >                     |

• Sélectionnez le driver « Atheros »

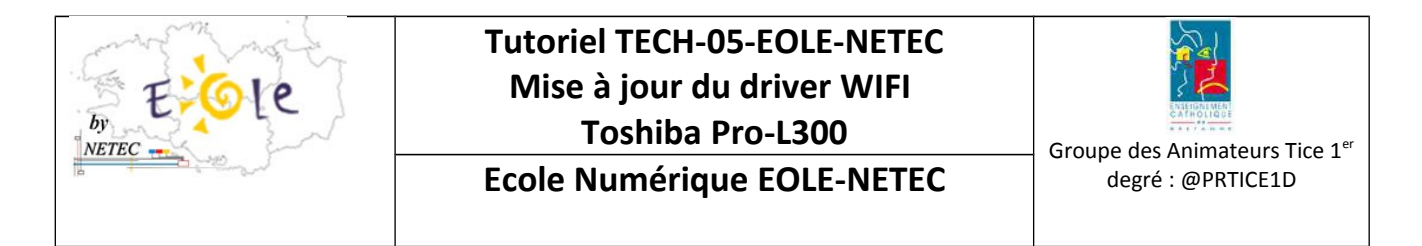

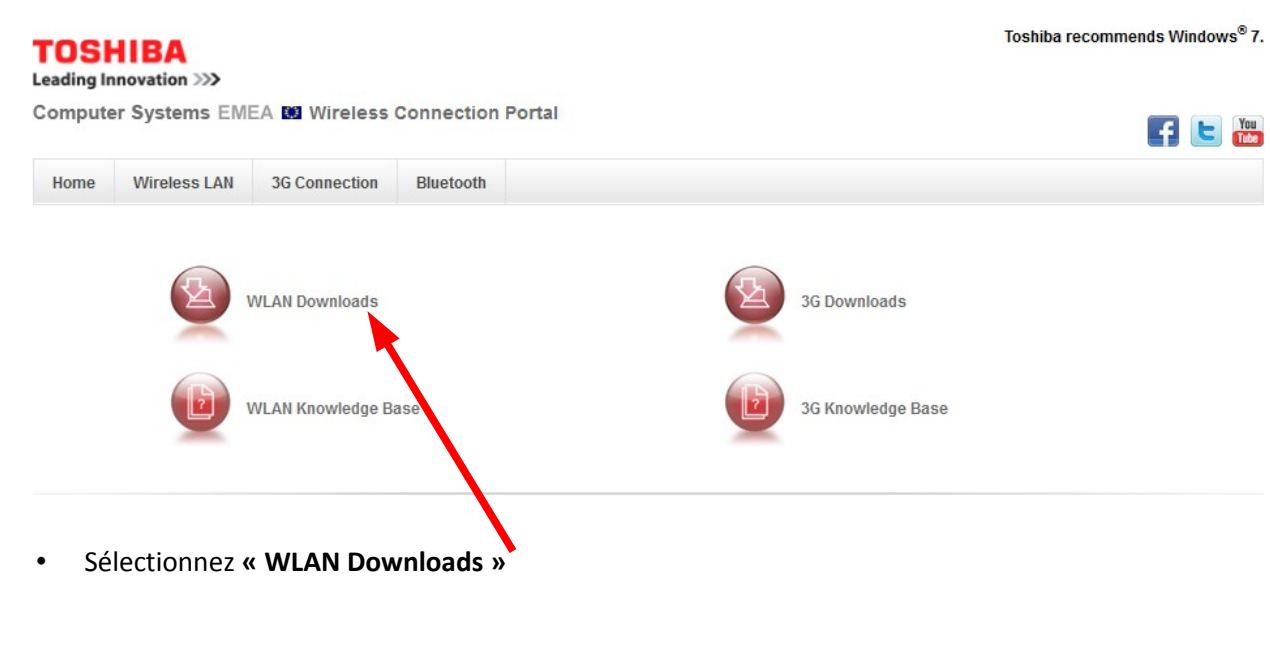

| TOSI<br>Leading Ir | HIBA          | างรากษณ เอินงากและเนร จงกันบางร |            |  |  |
|--------------------|---------------|---------------------------------|------------|--|--|
| Compute            | er Systems EM | Portal                          | 'ou<br>ube |  |  |
| Home               | Wireless LAN  | 3G Connection                   | Bluetooth  |  |  |

Wireless LAN Driver Downloads

If you do not know which Wireless LAN Adapter model is installed in your Notebook, please refer to the "How to identify the built-in wireless lan card and the installed driver version with the Toshiba PC Diagnostic Tool" or "How to identify an unknown device (e.g. Wireless LAN module)?" document from our Wireless LAN Knowledge Base.

Click here to visit our Wireless LAN Knowledge Base

| ATHEROS                             | OS                | DRIVER VERSION |             |
|-------------------------------------|-------------------|----------------|-------------|
| Atheros Wireless LAN Adapter        | XP                | 9.2.0.419.0    | ↓ Download  |
| Atheros Wireless LAN Client Utility | XP                | 8.0.0.194.0    | ↓ Dowr bad  |
| Atheros Wireless LAN Adapter        | Vista (32/64)     | 7.7.0.288.0    | ↓ Dow lload |
| Atheros Wireless LAN Adapter        | Windows 7 (32/64) | 9.2.0.419.0    | ↓ Download  |
|                                     |                   |                |             |

- Choisir « Atheros Wireless LAN Adapter » version « 9.2.0.419.0 » version XP
- Décompressez le fichier : « atheros-wlan-xp-9204190.zip » et exécutez le fichier « setup.exe »
- Cliquez sur « suivant » aux questions demandées